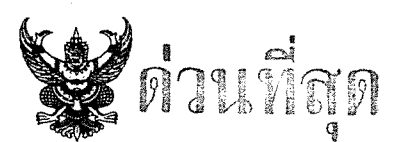

### บันทึกข้อความ

ส่วนราชการ ศูนย์เทคโนโลยีสารสนเทศการประชาสัมพันธ์ ฝบห. โทร. 0 ๒๖๑๘ ๒๓๒๓ ต่อ ๑๐๑๕ ที่ นร ๐๒๐๖.๐๑/ วิวิวิ ๔ วันที่ ๒๐ กรกฎาคม ๒๕๖๐

เรื่อง การติดตั้งแอปพลิเคชัน G-Chat เพื่อการเผยแพร่ข้อมูลข่าวสาร

เรียน ผอ.สปข. ๑ – ๘ และ ปชส. ๗๖ จังหวัด

ตามที่ อปส. มีนโยบายให้จัดทำ Clip อธิบายสาระข้อมูลข่าวสารที่เป็นประเด็นสำคัญ ทันต่อสถานการณ์ เพื่อใช้ในการสร้างความเข้าใจต่อการเผยแพร่ประชาสัมพันธ์ในพื้นที่ผ่านประชาสัมพันธ์จังหวัด ทั่วประเทศ นั้น ที่ประชุม IO ได้มอบหมายให้ สทท. และ สวท. ดำเนินการผลิต Clip และ Text มาเผยแพร่ ผ่านทางแอปพลิเคชัน G-Chat (ไลน์ภาครัฐ) ซึ่งเป็นแอปพลิเคชั่นที่ใช้ติดต่อสื่อสารภายในหน่วยงานรัฐ ที่มีความปลอดภัยในการใช้งานสูง เนื่องจากมีการติดตั้งระบบบริหารจัดการข้อมูลภายในประเทศ ดังนั้น จึงได้กำหนดระยะเวลาในการทดลองใช้ระบบ โดยขอให้ สปข.๑-๘ และ ปชส. ทั่วประเทศ ดำเนินการ ดังต่อไปนี้ ๑. ติดตั้งแอปพลิเคชัน G-Chat ตั้งแต่บัดนี้เป็นต้นไป ตามคู่มือที่แนบ สำหรับรายละเอียด เพิ่มเติมสามารถติดต่อสอบถามได้ที่ นางสาวภิญญา แซ่แต้ นักวิชาการคอมพิวเตอร์ชำนาญการ โทรศัพท์ ๐ ๒๖๑๘ ๒๓๒๓ ต่อ ๑๐๐๙ หรือโทรศัพท์มือถือ ๐๘ ๙๑๗๙ ๓๐๖๖

๒. ให้ ปชส. ทั่วประเทศ นำข้อมูลข่าวสาร (Clip และ Text) ที่ส่งผ่านทางแอปพลิเคชัน
 G-Chat ไปเผยแพร่ยังเครือข่าย เพื่อสร้างการรับรู้และเข้าใจในนโยบายของรัฐบาล โดยจะทดลอง
 ส่งข้อมูลข่าวสารให้ตั้งแต่วันที่ ๒๔ – ๓๑ กรกฎาคม ๒๕๖๐

๓. รายงานผลการใช้แอปพลิเคชัน G-Chat ในการรับข้อมูลข่าวสาร ภายในวันที่ ๔ สิงหาคม ๒๕๖๐ ตามแบบฟอร์มรายงานที่แนบ ทั้ง ๒ ช่องทาง คือ

๑) ส่งให้ นายพรพิทักษ์ แม้นศิริ (รก.ผู้เชี่ยวชาญเฉพาะด้านการประชาสัมพันธ์)

ทาง E-mail : Pmaensiri@gmail.com

๒) ส่งทาง Note ในระบบ

จึงเรียนมาเพื่อดำเนินการต่อไปด้วย

(นายภูมิสิทธิ์ ขันตยานุกูลกิจ) รปส.

#### แบบรายงานผลการดำเนินงาน

#### การเผยแพร่และประชาสัมพันธ์ผ่านระบบ G-Chat

### ระหว่างวันที่ ๒๔ - ๓๑ กรกฎาคม ๒๕๖๐

| ที่ | วัน เดือน | ประเด็น                  | การดำเนินงานและช่องทางการเผยแพร่ | หมายเหตุ      |
|-----|-----------|--------------------------|----------------------------------|---------------|
|     | จี        |                          |                                  |               |
|     |           | ๑. (ระบุประเด็นที่ได้รับ | ๑. (ระบุกิจกรรมการดำเนินงานและ   | (ระบุปัญหาและ |
|     |           | แจ้ง)                    | ช่องทางสื่อ)                     | อุปสรรค์)     |
|     |           | ම.                       | ම.                               |               |
|     |           | ິສ.                      | តា.                              |               |
|     |           |                          |                                  |               |
|     |           |                          |                                  |               |
|     |           |                          |                                  |               |
|     |           |                          |                                  |               |
|     |           |                          |                                  |               |
|     |           |                          |                                  |               |
|     |           |                          |                                  |               |
|     |           |                          |                                  |               |
|     |           |                          |                                  |               |
|     |           |                          |                                  |               |
|     |           |                          |                                  |               |
|     |           |                          |                                  |               |

ลงชื่อ.....ผู้รายงาน

(.....)

ตำแหน่ง.....

วัน/เดือน/ปี

Gov Channel

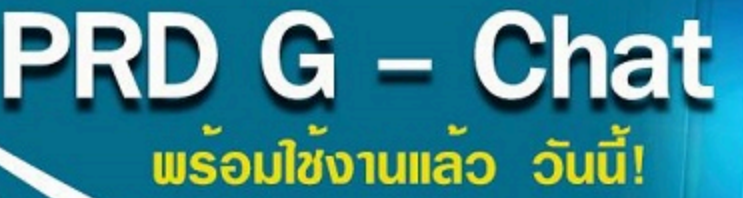

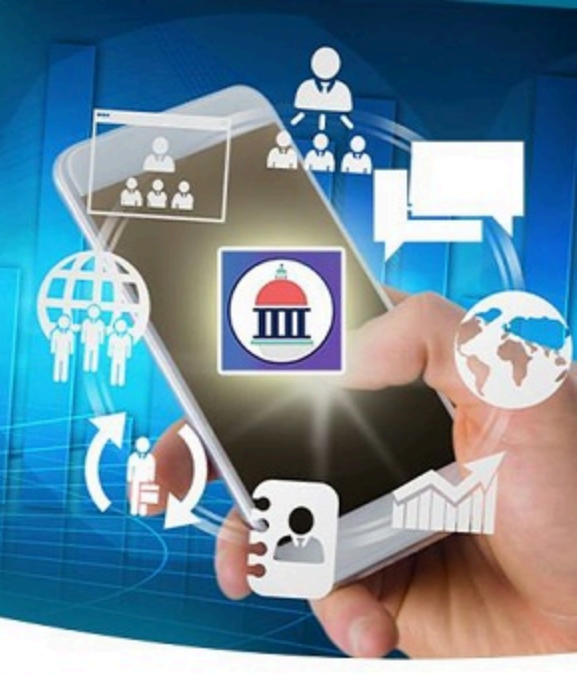

### การเข้าใช้งาน

E-mail PRD izu pinya\_s@prd.go.th

### Password :

12345678 (สำหรับเจ้าหน้าที่เดิม) หรือ ตรวจสอบ จาก E-mail PRD

### ดาวนโหลด

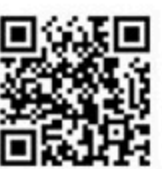

https://download.gchat.apps.go.th

ห้องแชท

# ส่งประเด็น IO

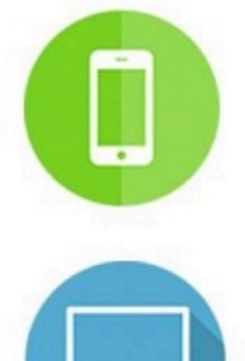

IOS Android

\*\* หากต้องการคุยส่วนตัว กรุณาสร้างห้องส่วนตัว

Windows Macintosh

### ติดต่อสอบกาม

### ภิญญา แซ่แต<sup>้</sup> (ดาว)

0–2618–2323 aə 1004 0–2618–3626 08–9179–3066 pinya\_s@prd.go.th

### Quick guide

#### <u>แนะนำโปรแกรม G-Chat</u>

โปรแกรม G-Chat เป็นโปรแกรมที่ใช้ในการสื่อสารพูดคุยกันภายในองค์กร ซึ่งโปรแกรม G-Chat ได้พัฒนามาเพื่อการใช้งานภายองค์กร มีการทำงานรองรับการใช้งานบนมือถือในระบบปฏิบัติการ iOS, Android คอมพิวเตอร์ในระบบปฏิบัติการวินโดว์ (Windows) และแมคอินทอช (Macintosh) นอกจากการ พูดคุยและยังมีฟังก์ชั่นเสริมอีกมากมาย ทั้งการส่งข้อความแบบรูปภาพ วิดีโอ เสียง รวมถึงความปลอดภัย ในการใช้งานสูงเนื่องจากมีการเข้ารหัสของข้อมูลและมีการติดตั้งระบบภายในประเทศไทย

#### <u>ความแตกต่างระหว่าง G-Chat และโปรแกรมสนทนาทั่วไป</u>

1. ไม่ต้องเพิ่มเบอร์โทรศัพท์หรือขอ ID ในการใช้งาน

- 2. สามารถสร้างฐานข้อมูลผู้ใช้งานสนทนาตามแผนผังองค์กร
- 3. สามารถสร้างห้องสนทนาและเลือกเพิ่มผู้ใช้งานได้ตามสายงานหรือข้ามสายงานได้
- 4. แสดงชื่อผู้อ่านข้อความในห้องสนทนา
- 5. แสดงรายละเอียดของผู้ใช้งาน (User profile) เช่น หน่วยงานหรือแผนกที่สังกัด, เบอร์โทร, อีเมล

#### ୍କର୍ୟ

- 6. สมาชิกใหม่ที่ถูกเพิ่มเข้าห้องสนทนาสามารถอ่านข้อความย้อนหลังได้
- 7. สามารถค้นหาข้อความย้อนหลังได้ แม้ว่าจะลบสนทนานั้นออกจากหน้าจอมือถือ
- 8. สามารถสร้างห้องสนทนาพิเศษในรูปแบบต่างๆ

8.1 ห้องสนทนาที่สามารถแชร์สถานที่อัตโนมัติเมื่อมีการส่งข้อความ (Auto Location display) สามารถกำหนดให้แสดงผลเฉพาะในช่วงเวลาทำงานหรือช่วงวันและเวลาที่ต้องการได้

8.2 ห้องสนทนาลับ (Secret chat) เมื่ออ่านข้อความแล้ว ข้อความจะถูกลบจากมือถือของ ผู้อ่านคนนั้น (ทำได้ทั้งห้องสนทนาเดี่ยวและกลุ่ม)

8.3 ห้องสนทนาที่ส่งข้อความทางเดียวถึงคนในองค์กร (Broadcast message)

8.4 ห้องสนทนากลุ่มที่ไม่สามารถพูดคุยส่วนตัวกับสมาชิกในกลุ่ม

9. สามารถแชร์ลิงค์ภาพหรือวิดีโอผ่านฟังก์ชั่น Link บนคอมพิวเตอร์ โดยระบบจะสร้างแท็บ ข้อความใหม่ขึ้นมา เพื่อให้ผู้ใช้งานไม่พลาดในการรับข้อมูลสำคัญ

10. สามารถสร้างกิจกรรมผ่านฟังก์ชั่น Event บนคอมพิวเตอร์ โดยผู้ถูกเชิญสามารถเลือกที่จะเข้า ร่วมกลุ่มหรือไม่ก็ได้

11. สามารถส่งข้อความผ่านฟังก์ชั่น Alert บนคอมพิวเตอร์ ถึงผู้ใช้งานที่อยู่ในพื้นที่ในรัศมีที่ กำหนด

12. สามารถสร้างและโหลดสติกเกอร์ (Sticker) เพื่อใช้งานในองค์กรได้โดยไม่มีค่าใช้จ่าย

#### <u>สิ่งที่ G-Chat มีการปรับฟังก์ชั่นควบคุมการใช้งาน เพื่อความเหมาะสมของการใช้งานในองค์กร</u>

 เฉพาะผู้สร้างห้องเท่านั้นที่สามารถเพิ่มผู้ใช้งานเข้ามาในห้องสนทนาได้ทันที โดยไม่ต้องรอการ ตอบรับ (เพื่อไม่ให้พลาดข่าวสารสำคัญที่พูดคุย)

 เฉพาะผู้สร้างห้องเท่านั้นที่สามารถเพิ่มหรือลดผู้ใช้งาน ในห้องสนทนาได้ (สมาชิกอื่นไม่ สามารถเพิ่มหรือลดผู้ใช้งานได้ เนื่องจากระบบกำหนดให้ผู้สร้างห้องเป็นคนเลือกเฉพาะผู้เกี่ยวข้องเท่านั้น)

3. เฉพาะผู้สร้างห้องเท่านั้นที่สามารถแก้ไขชื่อห้องสนทนาได้ (สมาชิกในห้องไม่สามารถแก้ไขได้)

4. เฉพาะผู้สร้างห้องเท่านั้นที่สามารถลบห้องสนทนาหรือโอนสิทธิให้สมาชิกอื่นทำการแทนได้

5. ผู้ใช้งานทั่วไปไม่สามารถเพิ่มผู้ใช้งานที่อยู่ในตำแหน่งสูงกว่าเพื่อสนทนาส่วนตัวได้ กรณีเลือก การใช้งานในโหมดปกติ (แต่ถ้าเลือกโหมด Public ก็จะสามารถพูดคุยกันได้ทั้งองค์กร)

6. สมาชิกในห้องไม่สามารถออกจากห้องสนทนาถาวรได้ ยกเว้นจะขอให้ผู้สร้างห้องลบชื่อผู้ใช้งาน นั้นจากห้อง

### <u>ดาวน์โหลดและติดตั้งโปรแกรม G-Chat บนมือถือและคอมพิวเตอร์</u>

การดาวน์โหลดโปรแกรม G-Chat บนมือถือระบบปฏิบัติการ Android และ iOS
 1.1 ไปที่ URL https://download.gchat.apps.go.th จากนั้นทำการ Download
 โปรแกรมและรอให้โปรแกรมทำการติดตั้งเรียบร้อย

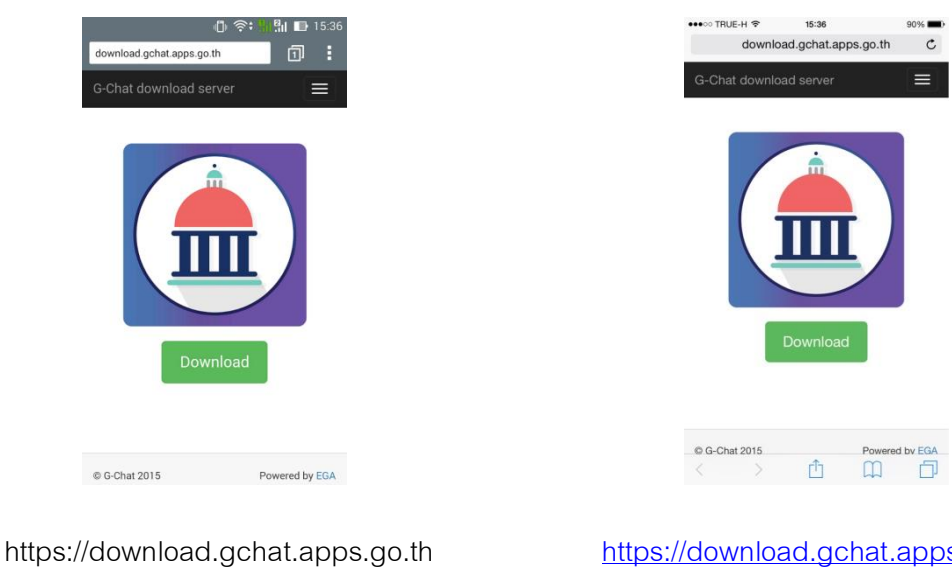

attps://download.gchat.apps.go.th สำหรับ Android <u>https://download.gchat.apps.go.th</u> สำหรับ iOS

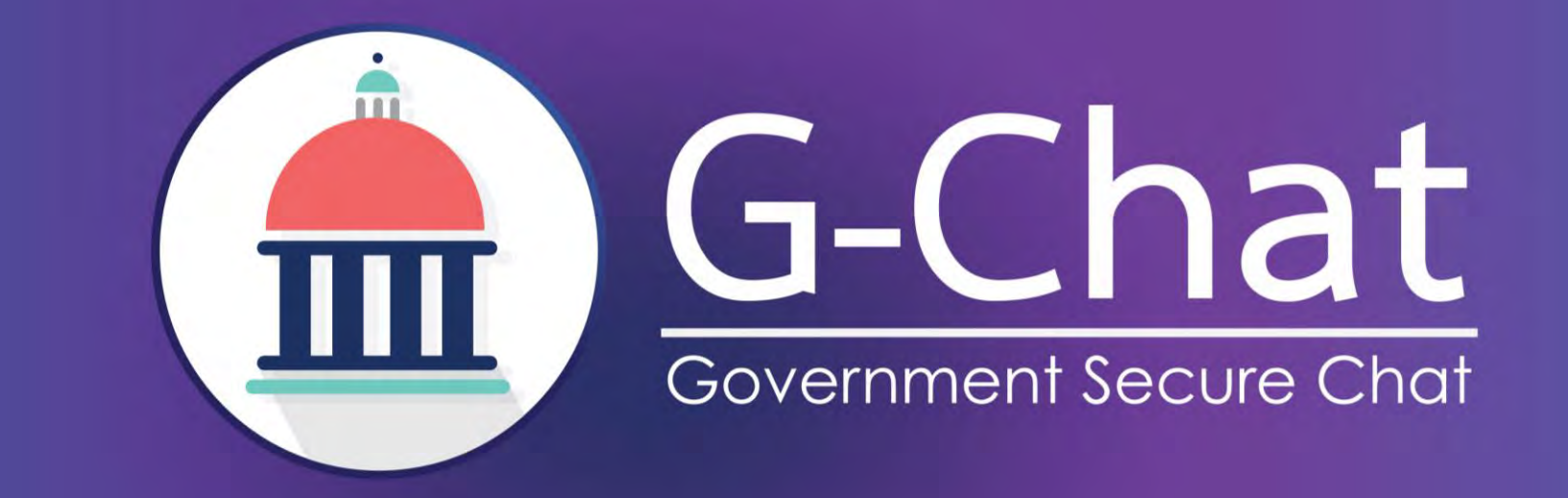

การใช้งานระบบ G-Chat (Mobile)

มิถุนายน 2559

### การเตรียมพร้อมเพื่อเข้าใช้งาน

### https://download.gchat.apps.go.th/

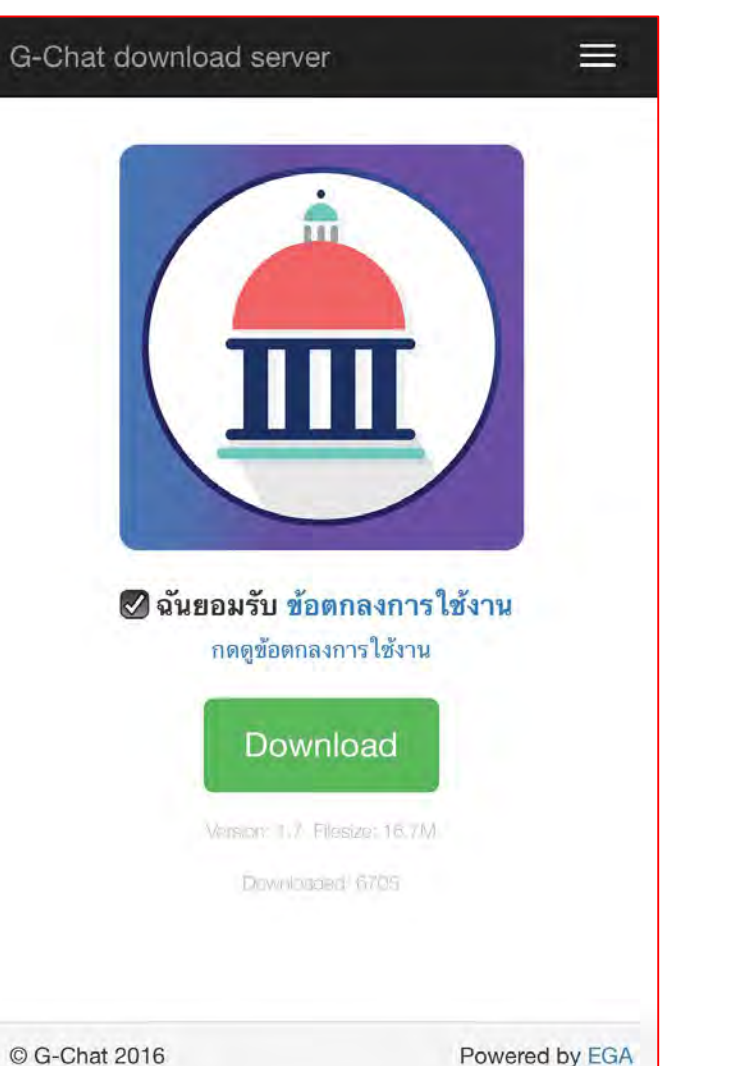

### สำหรับเข้าใช้งานผ่าน Web browser

### https://gchat.apps.go.th/

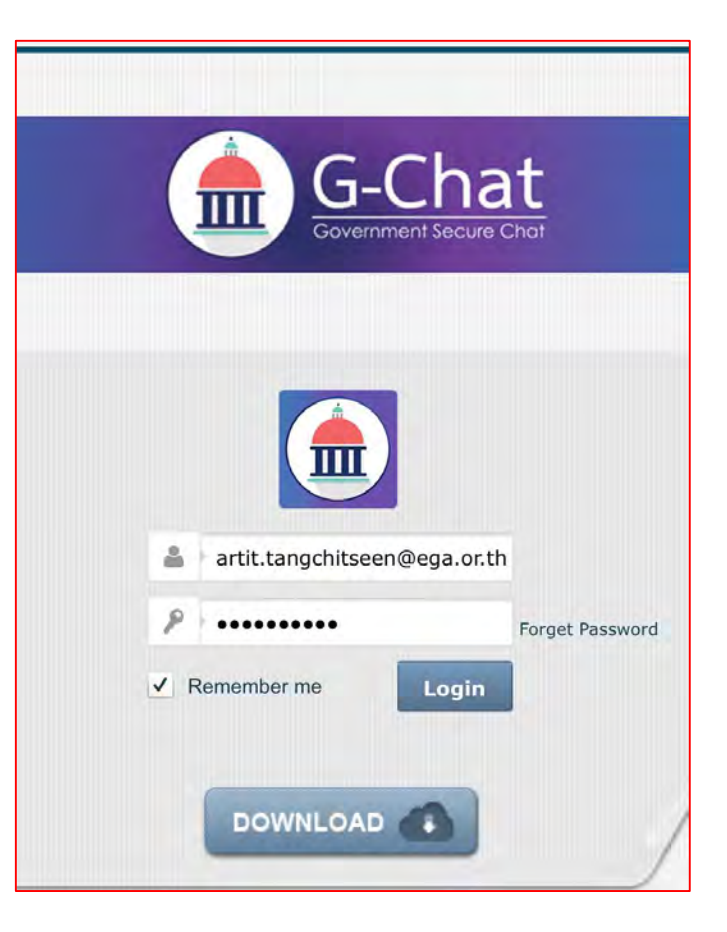

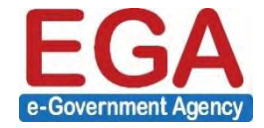

### การดาวน์โหลด

iOS 7.1 ขึ้นไป Android 4.1 ขึ้นไป

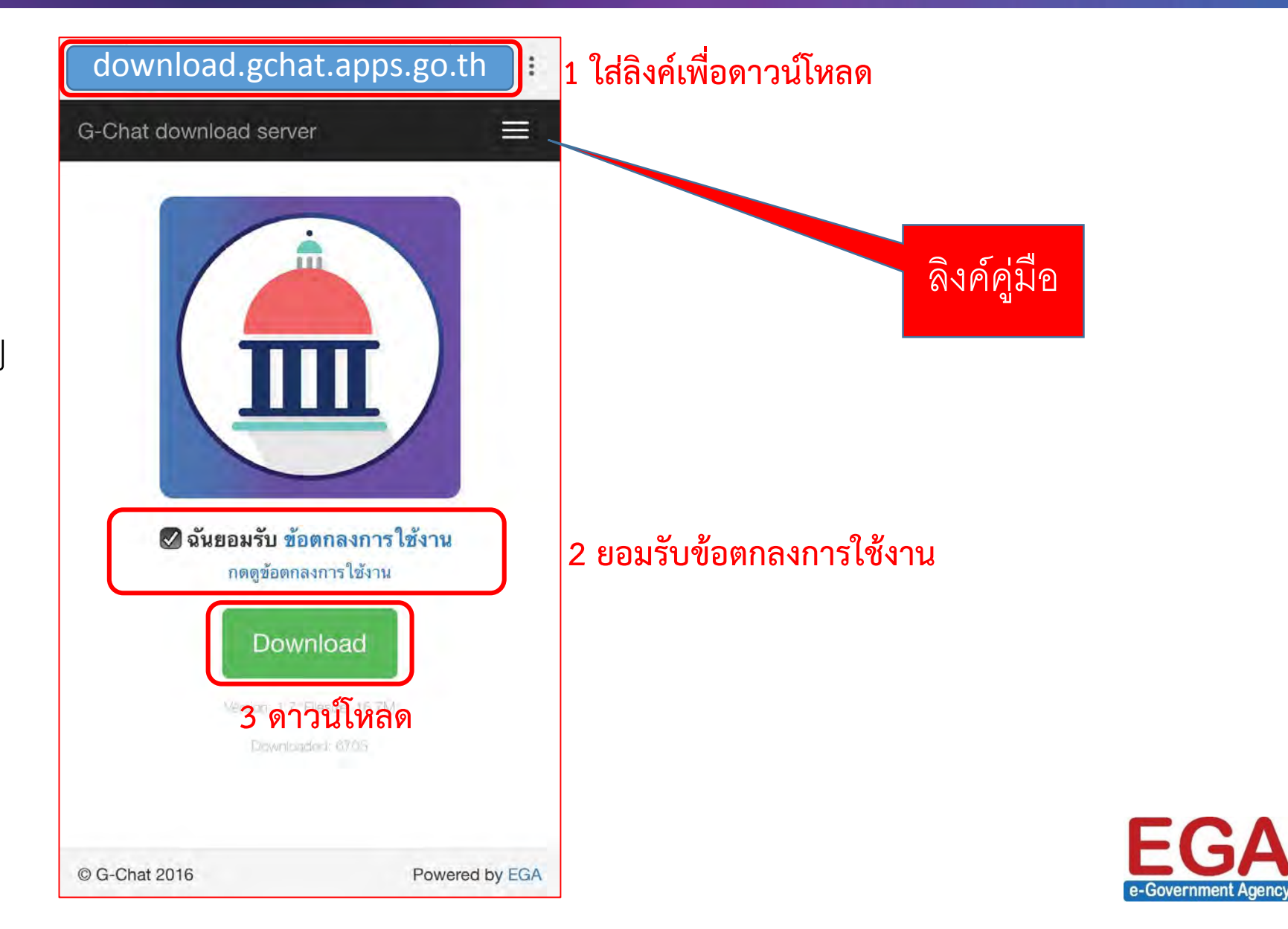

# การติดตั้งแอปพลิเคชั่น - iOS

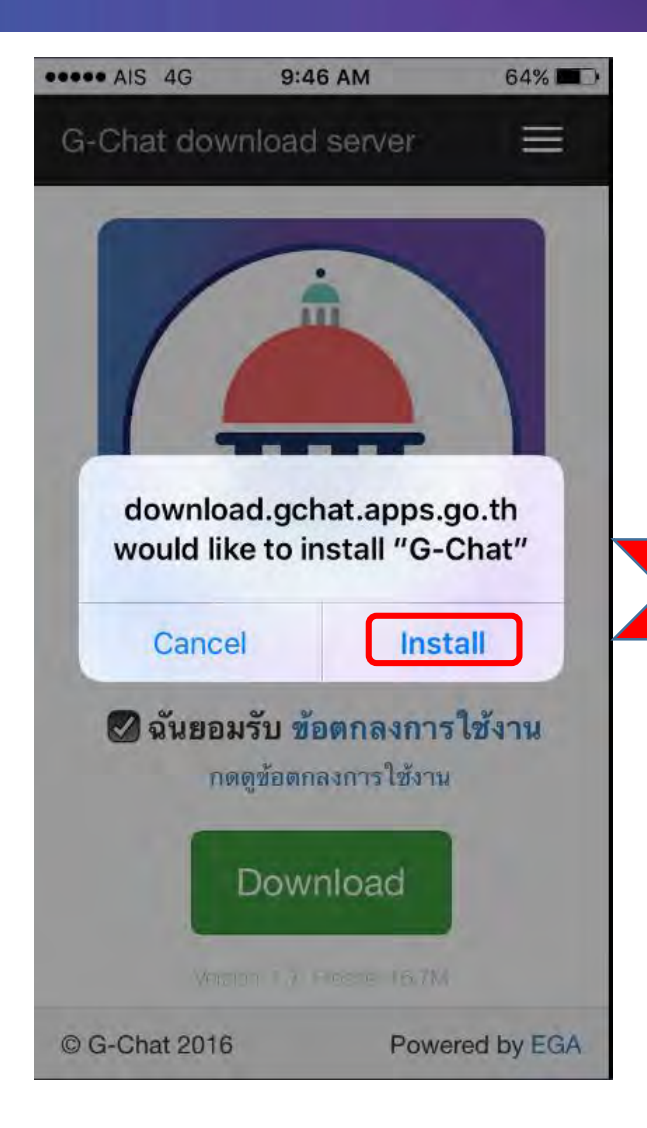

1 Install

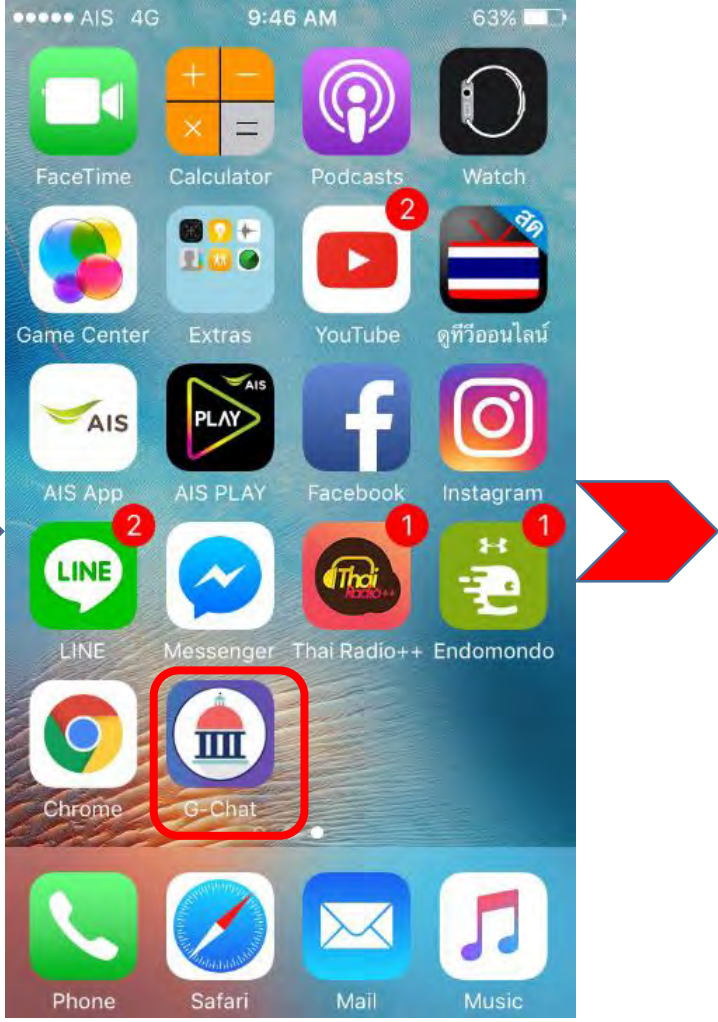

2 รอสักครู่

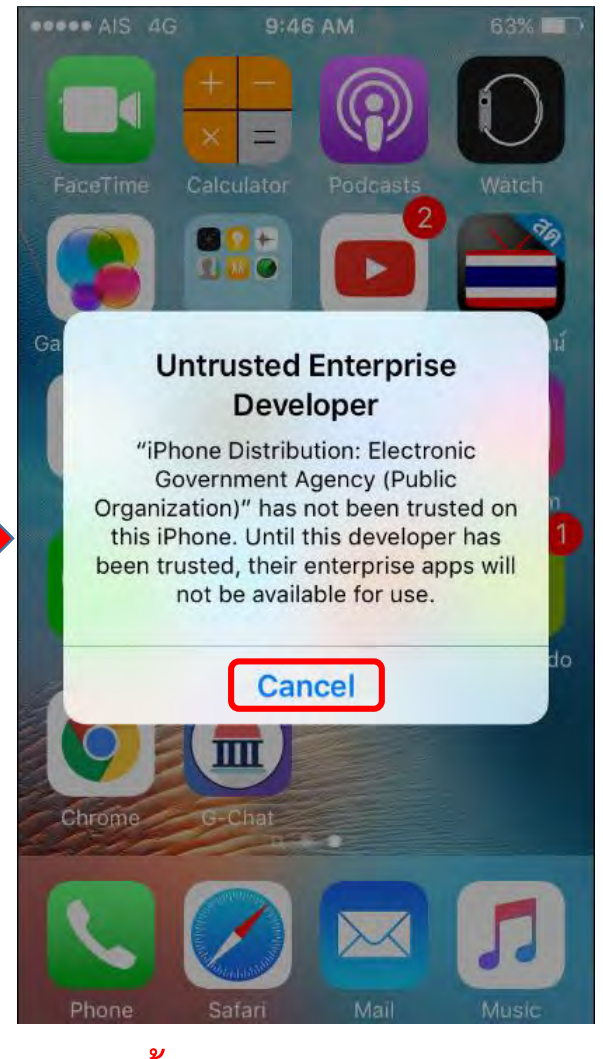

3 ครั้งแรกจะแสดงข้อความ Untrusted ให้กด Cancel

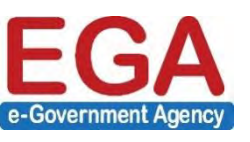

# การติดตั้งแอปพลิเคชั่น – iOS (ต่อ)

| ••••• A     | IS 4G 9:47 AM 63<br>Settings | %         | 9:47 AM<br>General | 63% 🗖 🗅  | AIS 4G 9:47                                                        | 7 AM 63% 🗖                                 | AIS 4G 9:47 AM 63%     Electronic Government Agen                                                                                |  |  |
|-------------|------------------------------|-----------|--------------------|----------|--------------------------------------------------------------------|--------------------------------------------|----------------------------------------------------------------------------------------------------|--|--|
| C           | Notifications                | Date & Ti | me                 |          |                                                                    |                                            |                                                                                                    |  |  |
| 0           | Control Center               | Keyboard  |                    | 8        | Apps from developer "iP<br>Electronic Government /                 | Phone Distribution:<br>Agency (Public      | Apps from developer "iPhone Distribution:<br>Electronic Government Agency (Public                                                |  |  |
| C           | Do Not Disturb               | Language  | & Region           | 8        | and will not run until the                                         | developer is trusted.                      | Trust "iPhone Distribution:                                                                                                    |  |  |
|             |                              |           |                    |          | Trust "Electronic G                                                | overnment Agen                             | Agency (Public                                                                                                    |  |  |
| $\odot$     | General                      | iTunes W  | i-Fi Sync          | - 8      |                                                                    | _                                          | Organization)" Apps on This                                                                                                    |  |  |
| AA          | Display & Brightness         | VPN       | Not Con            | nected   | OPPS FROM DEVELOPED<br>DISTRIBUTION: ELECTR<br>AGENCY (PUBLIC ORGA | R "IPHONE<br>ONIC GOVERNMENT<br>NIZATION)" | Trusting will allow any app from this<br>enterprise developer to be used on<br>your iPhone and may allow access to<br>your data. |  |  |
|             | Wallpaper                    | Device M  | anagement Electro  | inic G 🤉 | G-Chat                                                             | Verified                                   |                                                                                                    |  |  |
| <b>(</b> )) | Sounds                       |           |                    |          | 0                                                                  |                                            | Cancel Trust                                                                                                    |  |  |
|             | Touch ID & Passcode          | Regulator | У                  | 8        |                                                                    |                                            |                                                                                                    |  |  |
|             | Battery                      |           |                    |          |                                                                    |                                            |                                                                                                    |  |  |
| C           | Privacy                      | Reset     |                    |          |                                                                    |                                            |                                                                                                    |  |  |

1 Settings >> General >> Device Management

#### 2 Trust

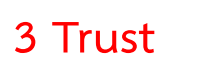

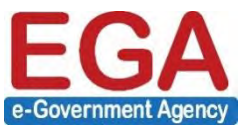

"Electronic Government Agency"

# การติดตั้งแอปพลิเคชั่น - Android

| G-Chat                                                                                             | < Security                                                                                                    | G-Chat                                                                                                    | G-Chat                                                                                                    | G-Chat                                                                                                    |  |
|----------------------------------------------------------------------------------------------------|----------------------------------------------------------------------------------------------------|----------------------------------------------------------------------------------------------------|----------------------------------------------------------------------------------------------------|----------------------------------------------------------------------------------------------------|--|
|                                                                                                    | Unknown sources Allow installation of apps from unknown                                                                                                    | Do you want to install this application? It will get access to: <b>PRIVACY</b>                                                                                     | Do you want to install this<br>application? It will get access to:                                                       | Do you want to install this<br>application? It will get access to:<br>pair with Bluetooth devices<br>retrieve running apps<br>run at startup<br>draw over other apps |  |
| Install blocked                                                                                    | Warning                                                                                                    | <ul> <li>directly call phone numbers</li> <li>this may cost you money<br/>read phone status and identity</li> </ul>                                                | add or remove accounts<br>create accounts and set passwords<br>find accounts on the device<br>use accounts on the device |                                                                                                    |  |
| For security, your phone is set to<br>block installation of apps obtained<br>from unknown sources. | vulnerable to attack by apps from<br>unknown sources. You agree that you<br>are solely responsible for any damage<br>to your phone or loss of data that may | <ul> <li>take pictures and videos</li> <li>record audio</li> <li>approximate location (network-based)<br/>precise location (GPS and network-<br/>based)</li> </ul> | DEVICE ACCESS<br><sup>1</sup> + connect and disconnect from Wi-Fi<br>full network access                                 | <ul> <li>control vibration<br/>prevent phone from sleeping</li> <li>change your audio settings</li> </ul>                                                            |  |
| CANCE                                                                                              | result from using these apps.<br>CANCEL ОК                                                                                                    |                                                                                                    | view network connections<br>view Wi-Fi connections                                                                       | read sync settings<br>toggle sync on and off                                                                                                    |  |
|                                                                                                    | Clear credentials                                                                                                    | <ul> <li>modify your contacts<br/>read your contacts</li> <li>modify or delete the contents of your</li> </ul>                                                     | <ul> <li>access Bluetooth settings<br/>pair with Bluetooth devices</li> <li>retrieve running apps</li> </ul>             | <ul> <li>access extra location provider<br/>commands<br/>install shortcuts</li> </ul>                                                                                |  |
|                                                                                                    | Trust agents<br>View or deactive trust agents                                                                                                    | card<br>read the contents of your SD card<br>disable your screen lock                                                                                              | run at startup       draw over other apps                                                                                | send sticky broadcast<br>uninstall shortcuts                                                                                                    |  |
|                                                                                                    | Scroon hinning                                                                                                    | CANCEL NEXT                                                                                                    | CANCEL NEXT                                                                                                    | CANCEL INSTALL                                                                                                    |  |

1 ติดตั้งครั้งแรกหากพบ 2 เลือก Unknown blocked เลือก Settings Sources >> OK

3 Next >> Next >> Install

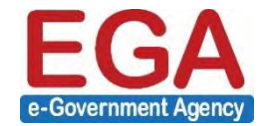

# เข้าสู่ระบบ

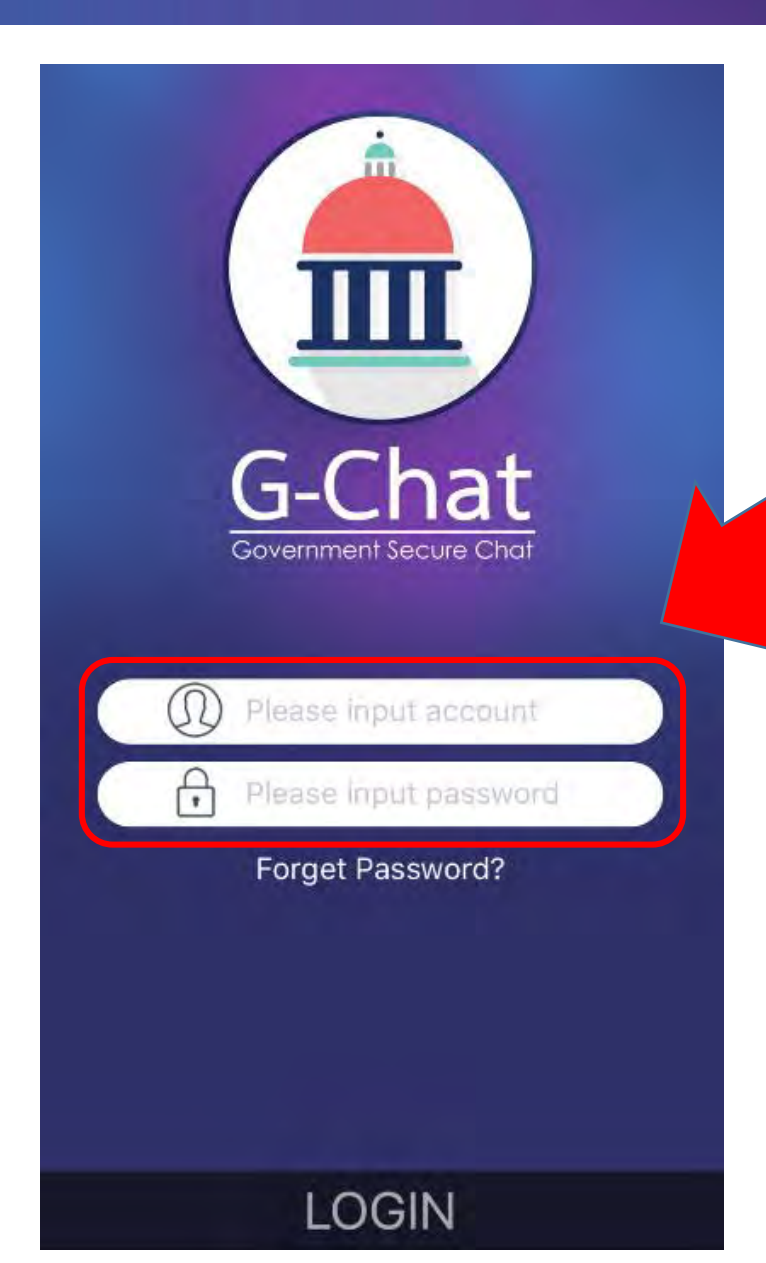

### gchat-noreply@ega.or.th

แจ้งบัญซีผู้ใช้งานและรหัสผ่านแอพพลิเคชั่น G-Chat / Welcome to G-Chat! Your account has been created

To artit.secondary@ega.or.th

#### ชื่อประจำองค์กร : gtt

ชื่อผู้ใช้ : <u>artit.secondary@ega.or.th</u>

รหัสผ่าน : 3DSguq90

ตัวอย่างอีเมลที่ได้รับเมื่อสร้างผู้ใช้งาน

ท่านสามารถเข้าใช้ระบบผ่านแอปพลิเคชั่นได้ที่ <u>https://download.gchat.apps.go.th</u> หรือเข้าใช้ระบบผ่านอินเทอร์เน็คเบราว์เซอร์ได้ที่ <u>https://gchat.apps.go.th</u> โดยเบราว์เซอร์ที่แนะนำคือ Chrome หรือ Safari ท่านสามารถดาวน์โหลดคู่มือได้ที่ <u>https://www.ega.or.th/th/profile/978/</u>

 Forget Password : กดเพื่อรับ Link สำหรับกำหนดรหัสผ่านเข้าใช้งาน ทางอีเมล

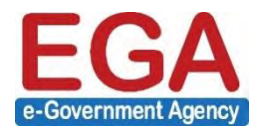

## เริ่มใช้งาน

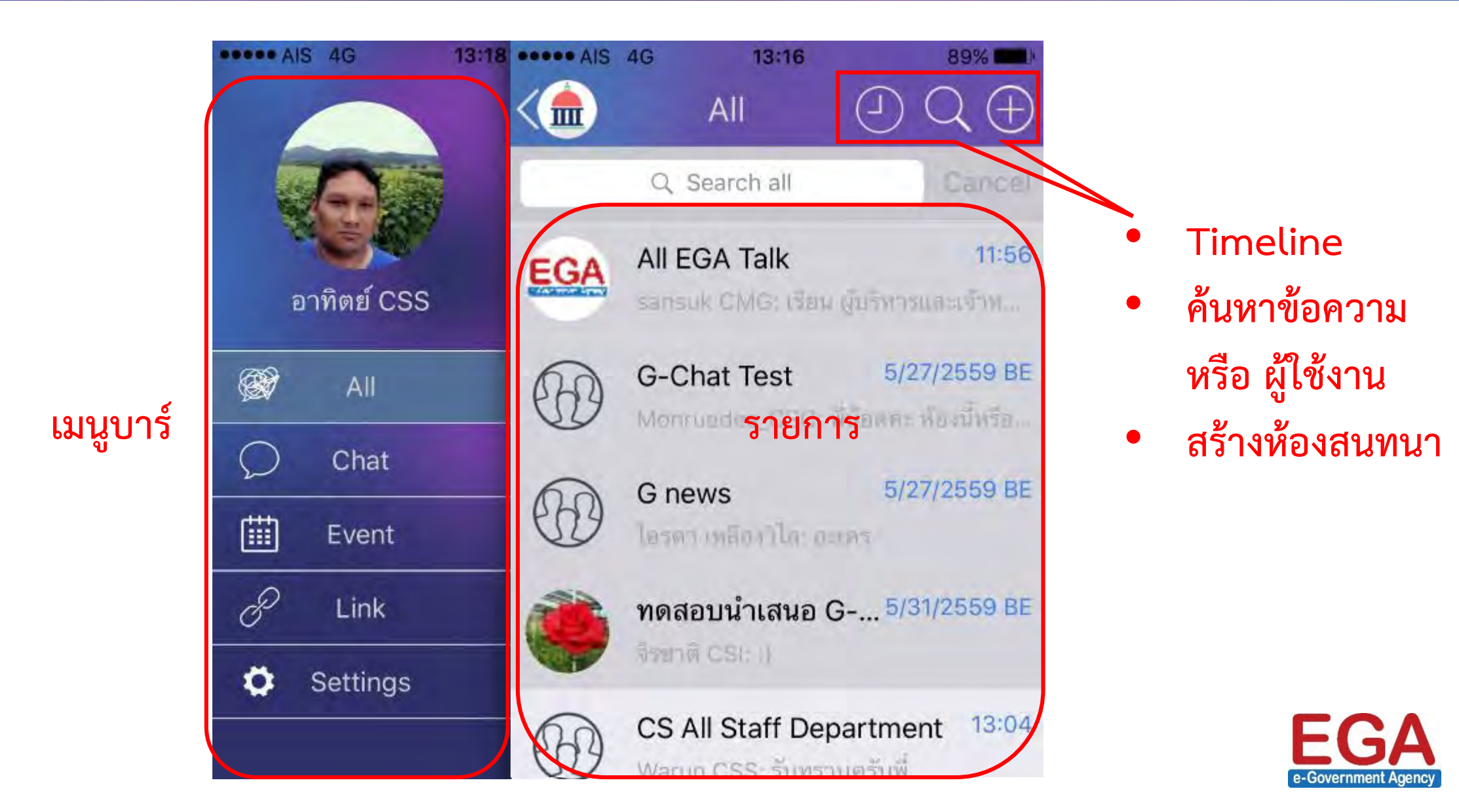

# ข้อมูลผู้ใช้งาน และ การเปลี่ยนรหัสผ่าน

|                |             | C Personal info                        | < Personal info                                 |
|----------------|-------------|----------------------------------------|-------------------------------------------------|
|                | Q Searc     | Photo                                  | Software Service                                |
|                | EGA All EGA | Name อาทิตย์ CSS                       |                                                 |
| อาทิตย์ CSS    | sansuk Cl   | Account artit.tangchitseen@eg          | Change password                                 |
| All 😥          | Gran G-Chat | Comment                                | Job Title Service Consultant                    |
| Chat           | Monrueda    | Software Service                       | Department CSS                                  |
| 2 Criat        | GA GF       |                                        | Mobile 026126060                                |
| Event          | ไม้รดา (พลี | Change password                        | Address                                         |
| & Link         | กลอบน่      |                                        | สำนักงานรัฐบาลอิเล็กทรอนิกส์ (องค์การ<br>มหาชน) |
| Ö Settinas     | จิรชาติ CS  | Job Title Service Consultant           |                                                 |
|                | CS All St   | Department CSS                         |                                                 |
|                | Warun CS    | Mobile 026126060                       | Save                                            |
| 1 กดรูปProfile | 2 แก้       | ไขรูป ข้อมูลที่ต้องการ หรือ เปลี่ยนรหั | ัสผ่าน 3 Save                                   |

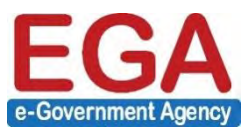

### การสร้างห้องสนทนา

|     |                                                                  | Select Contact          | Create Chat Room                                                           |
|-----|------------------------------------------------------------------|-------------------------|----------------------------------------------------------------------------|
|     | Q. Search all Cancel                                             | Q Search in CSS Cancel  | พดสอบบรรยวย                                                                |
| EGA | All EGA Talk 11:56<br>sansuk CMG: เรียน ผู้บริหารและเจ้าพ        | 🕗 🕖 Warun CSS           | Normal                                                                     |
|     | G-Chat Test 5/27/2559 BE<br>Monruedge_CSC: พี่น้องคะ ห้องนี้หรือ | 📀 齡 ทนงกรณ์ CSS         | Secret chat                                                                |
|     | G news 5/27/2559 BE<br>โอรตา เหลือหวิโล: อะเคร                   | 📀 🐨 พรเทพ CSS           | Broadcast                                                                  |
| ۲   | ทดสอบนำเสนอ G 5/31/2559 BE<br>จิระกดี CSI: ()                    |                         | <ul> <li>Do not allow individual chat</li> <li>Display Location</li> </ul> |
|     | CS All Staff Department 13:04<br>Warun CSS: รับทราบครับพี่       |                         | Create                                                                     |
|     | CS Support59 13:03<br>Warun CSS: พี่พรเทพครับ ขออนุญาตเ          |                         |                                                                            |
|     | G-Chat Admins Test 11:05                                         | Abort Select (4)        | 3 ตั้งชื่อ >> เลือกประเภทห้อง                                              |
|     | 1 + Chat                                                         | 2 เลือกสมาชิก >> Select | >> Create                                                                  |

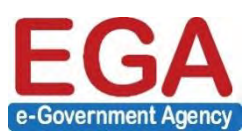

# การดูรายชื่อสมาชิกห้อง และ ตั้งผู้ดูแลห้องเพิ่มเติม

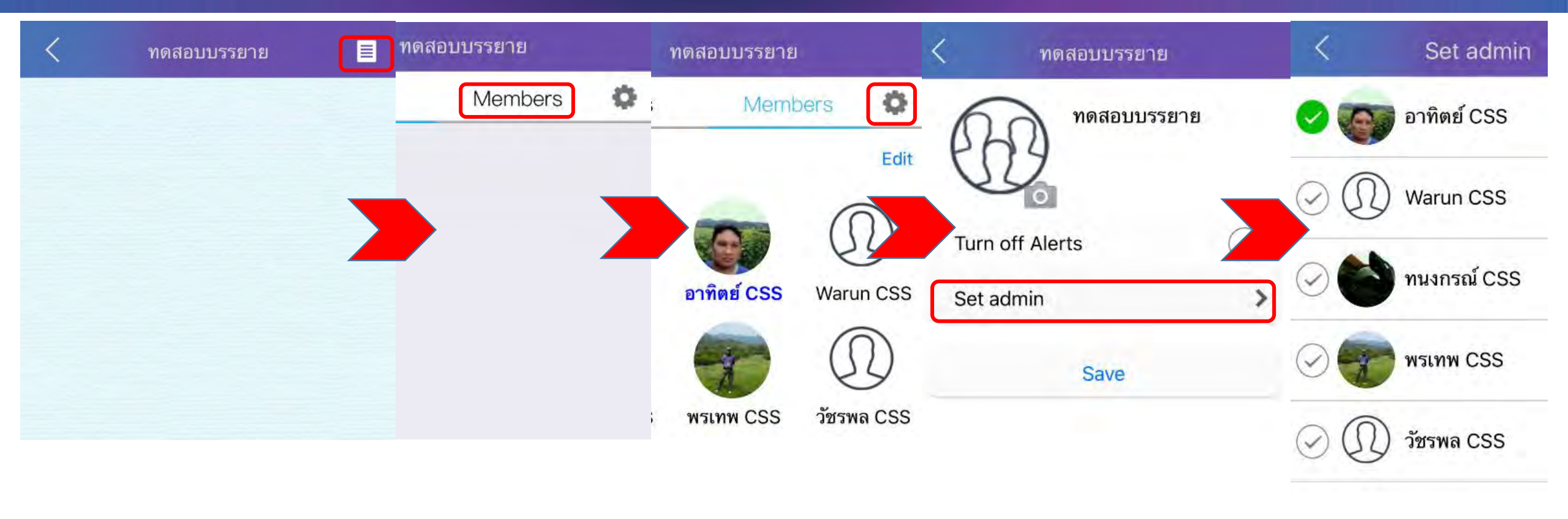

1 Properties

2 เลือก members 3 Settings

4 Set admin

5 เลือก admin >> Save

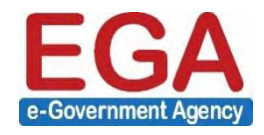

# การ เพิ่ม-ลด สมาชิกห้องสนทนา

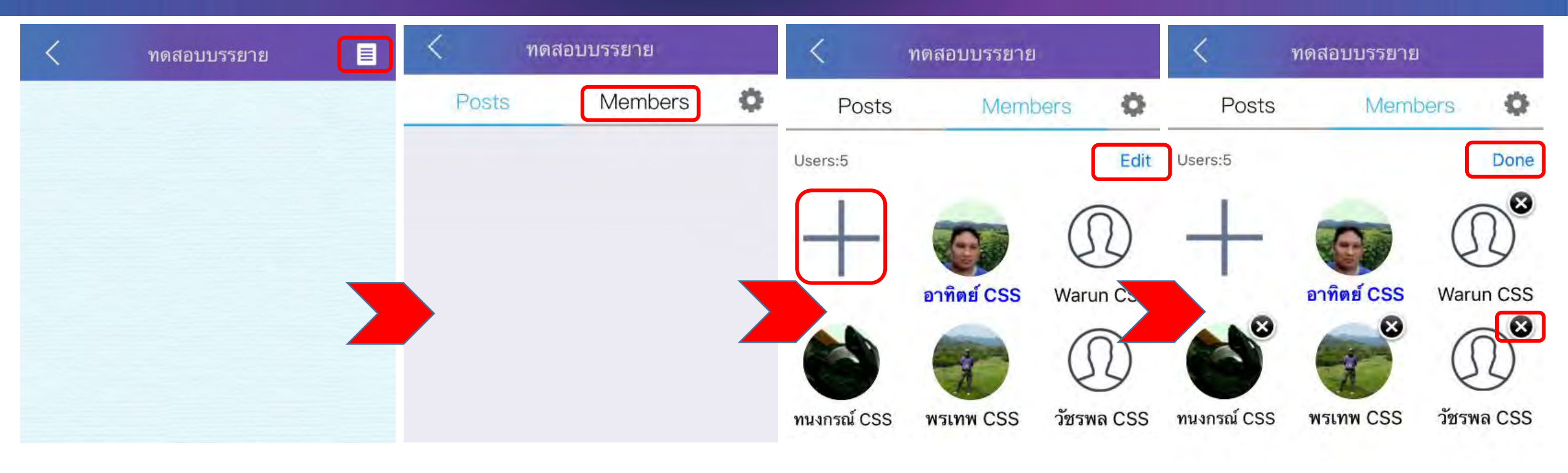

1 Properties

#### 2 members

3 เพิ่ม - ลด

- เพิ่ม + >> เลือกสมาชิก
- ลด Edit >> x สมาชิก >> Done

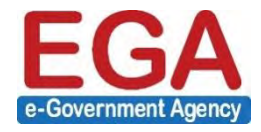

### การสนทนาในห้อง

| <           | 9    | าดส | อบเ | เรรเ | ยาย |   |      |         |    | < ทดสอบบรรยาย 🔳 <                                                                                                    | ทดสอเ              | เบรรยาย         | E            |
|-------------|------|-----|-----|------|-----|---|------|---------|----|----------------------------------------------------------------------------------------------------|--------------------|-----------------|--------------|
|             |      |     |     |      |     |   |      |         |    |                                                                                                    | 2016-06-0          | 1 Wednesday     |              |
|             |      |     |     |      |     |   |      |         |    |                                                                                                    | อาทิตย์ CSS adde   | ed CS to the ro | om.          |
|             |      |     |     |      |     |   |      |         |    |                                                                                                    | อาทิตย์ CSS remove | d CS from the   | room.        |
|             |      |     |     |      |     |   |      |         |    |                                                                                                    |                    |                 |              |
| (1) พิมพ์ช่ | ้อคว | าม  |     | _    |     |   |      | Sen     | d  | ) Input message                                                                                                    | nput message       |                 |              |
| 1/_         | ภ    | ຄ   | 9   | a    | ค   | ଜ | ຈ    | ข       | ช  | The state with the second second seco |                    | 0               |              |
| ໆູ່         | พ    | ee  | a   | a    | ร   | น | ย    | บ       | ଗ  |                                                                                                    |                    |                 |              |
| ฟหก         | ด    | l   | y   | •    | ſ   | ส | З    | ٩       | ข  | Nonito O Phot                                                                                                    | os Camera          | Videos          | Camera       |
|             | "    | อ   | -   | đ    | ท   | ม | ູ    | ฝ       | ×  |                                                                                                    | 2 6                | 0               | 1            |
| 123         | Q    |     | 3   | ารรค | จ   |   | 44.0 | รีเทิร์ | ้น | 🕑 🛐 🀅 😨 🛀 🕂 Video                                                                                                    | Call Audio Call    | Location        | Contact Info |
|             |      |     |     |      |     |   |      |         |    |                                                                                                    |                    |                 |              |
| พิมพ์       | ข้อเ | คว  | าม  |      |     |   |      |         |    | ส่งสติ๊กเกอร์ ไฟล์, location,                                                                                                    | Video ca           | all. Au         | idio ca      |

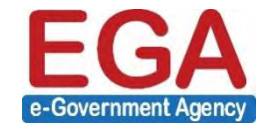

### การสร้างเขียนกระดานหน้าห้องสนทนา (Post)

| <       | ทดสอบบรรยาย | < ทดส | สอบบรรยาย |   | Kote Mote                                                                                                    |
|---------|-------------|-------|-----------|---|----------------------------------------------------------------------------------------------------|
|         |             | Posts | Members   | Ф | ใส่ขอความทีนี่                                                                                                    |
|         |             |       |           |   |                                                                                                    |
|         |             |       |           |   |                                                                                                    |
|         |             |       |           |   |                                                                                                    |
|         |             |       |           |   |                                                                                                    |
|         |             |       |           |   |                                                                                                    |
|         |             |       |           |   |                                                                                                    |
|         |             |       |           |   | Camera Gallery                                                                                                    |
|         |             |       |           |   |                                                                                                    |
|         |             |       | G         |   |                                                                                                    |
| ) Input | nessage     |       |           |   | Conserve for finance on Valence on Valence o |
|         |             |       |           |   | 3 ใส่ข้อความ หรือ รูป, location, link                                                                                                    |

**1** Properties

2 Note

(มีข้อความอย่างน้อย 1 ตัวอักษร )

>> Post

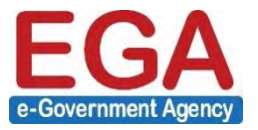

# Thank you.

ศูนย์เทคโนโลยีสารสนเทศการประชาสัมพันธ์ นางสาว ภิญญา แซ่แต้ นวช.คอมพิวเตอร์ชำนาญการ อีเมล : pinya\_s@prd.go.th โทรศัพท์ : 02618-2323 ต่อ 1004 ,08-9179-3066